# Installing SUA Commands, Utilities and Libraries

### Tech Note #2 in the "Interop Components in Windows" series

By Rodney Ruddock (Interop Systems)

The Subsystem for Unix-based Applications (SUA) is part of the Windows OS distribution, so installing the subsystem requires no additional CD. It's a component/feature of the base distribution of Windows Server 2008, Windows Server 2003 R2 and Windows Vista Ultimate and Enterprise. All you need to do is turn the features on. After this, you download the package from Microsoft that has the utilities and libraries.

Let's go through the screen-by-screen images of what you need to do with helpful comments about each step.

#### Adding the SUA Components

First, from the Control Panel, select Programs and Features (on earlier Windows systems this was called Add/Remove Programs). From the Programs and Features window select "Turn Windows features on or off":

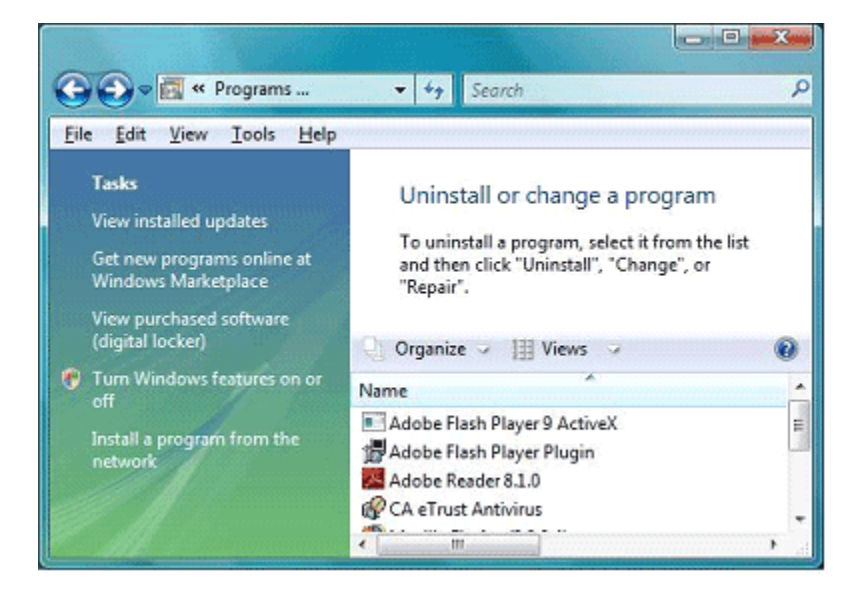

Scroll through the list presented in the next window and check the box for "Subsystem for UNIX-based Applications." Similarly, you can choose NFS client and other features before clicking OK to proceed.

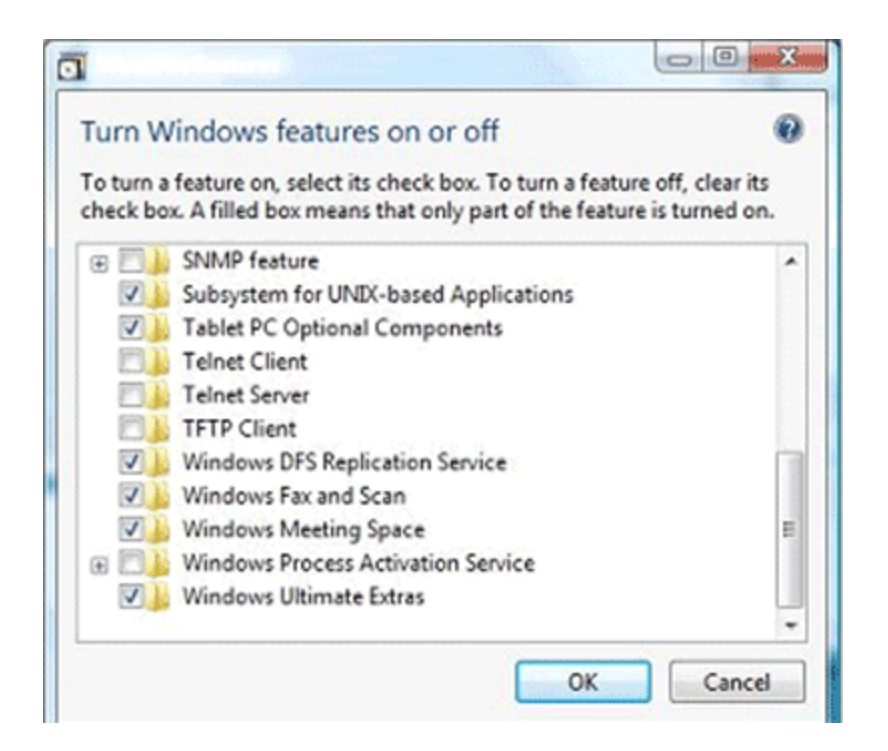

Let the selected features complete installing before rebooting.

| Please wait while the features are configured.<br>This might take several minutes. | You must restart your computer to apply these changes          |
|------------------------------------------------------------------------------------|----------------------------------------------------------------|
|                                                                                    | Before restarting, save any open files and close all programs. |
| Cancel                                                                             | Restart Now Restart Later                                      |

## Installing the Utilities and Libraries

From the Start menu, under All Programs then under Subsystem for Unix-based Applications you can find the link that will automatically retrieve the commands and SDK from the Microsoft web site.

After you have downloaded the install package you need to unzip the file to a local disk. Usually it's a good idea to place it somewhere that you'll remember in case you want to run it again later to install more parts or to do a repair.

| To unzip all files in this self-extractor file to the<br>specified folder press the Unzip button. | Unzip              |
|---------------------------------------------------------------------------------------------------|--------------------|
| linzin to folder                                                                                  | Run <u>₩</u> inZip |
| C:\ftp\Interix-6.0-x86                                                                            | <u>C</u> lose      |
| Qverwrite files without prompting                                                                 | About              |
| When done unzipping open: setup exe                                                               | Help               |

Now start the unzip and watch it run for a while:

| To uncip all like in this self exhault<br>operated taking press the Uncip by                                                                                                    | te life to the<br>afters | Undp      |
|----------------------------------------------------------------------------------------------------|--------------------------|-----------|
| there is table                                                                                                    |                          | Panty/sZp |
| STREET, STREET, STREET | hoves.                   | Que       |
| Queuesia like without prompting                                                                                                    |                          | 63ms      |
| Vitran gine undpoint open: 1                                                                                                    | 10.0.00                  | Fields    |

...until it's done.

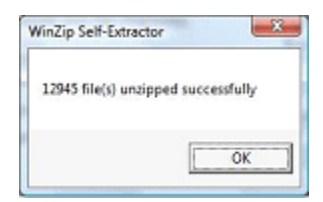

The installer for the utilities and libraries will now start. For most people the beginning will have no surprises:

| With they and SEK for LAD | A Second Applications Setup Wased                                                                                                    | Distance and SOK for UNIX-based Applications Setup Woard                                                                                                    |
|---------------------------|----------------------------------------------------------------------------------------------------|----------------------------------------------------------------------------------------------------|
|                           | Welcome to the Utilities and SDK for<br>UNIX-based Applications Setup<br>Wicad<br>The start Net re in stall Utilities and SDK for UNIS-based<br>Applications and the practice comparison of the<br>Utilities and SDK (1990) UNIX-based<br>Applications and allow practice comparison of<br>applications and allow practice reports UNIX and<br>Applications and allow practice reports UNIX and<br>Applications and allow practice reports UNIX and<br>Applications and allow practice reports UNIX and<br>Applications and allow practice reports UNIX and<br>Applications and allow practice reports UNIX and<br>applications and allow practice reports UNIX and<br>applications and allow practice reports UNIX and<br>applications and allow practice reports and<br>applications and allow practice and applications<br>and allow practice and applications<br>applications and applications<br>applications and applications<br>applications and applications<br>applications and<br>applications and<br>applications and<br>applications and<br>applications and<br>applications and<br>applications<br>applications and<br>applications<br>applications and<br>applications and<br>applications<br>applications<br>applicatio | Cardyneen Information<br>Ny Cardyneen Information Geneficity on Cardy of Utilities and SD4 for UHDReased<br>Recention<br>Type your Cultoner information:<br>University<br>Dependence |
|                           | - Seit See . Canon                                                                                                    | c (ada (ged ) Canad                                                                                                    |
|                           | Within and SOK for UNK-Keeping Applied     Licence and Support Information     Tornets     Tornets     Presses     Press     Press     Press     Def Unified Support     Press     Def Unified Support     Tornet     Def Unified Support     Tornet     Def Unified Support     Tornet     Def Unified Support     Tornet     Def Unified Support     Tornet     Def Unified Support     Tornet     Tornet     Def Unified Support     Tornet     Def Unified Support     Tornet     Def Unified Support     Tornet     Tornet     Def Unified Support     Tornet     Torne     Tornet     Tornet     Tornet     Tornet     Tornet     Tornet                                                                                                    | Sons Solugi Ward                                                                                                    |

The first screen requiring a decision asks you if you want a standard installation or a custom installation. For the greatest amount of utility power the custom installation is recommended. This provides the largest number of installed utilities from this installation itself and the greatest operability with any third-party application you may install later. If you are a developer this path will provide you with the **gcc** compiler, libraries and manual pages.

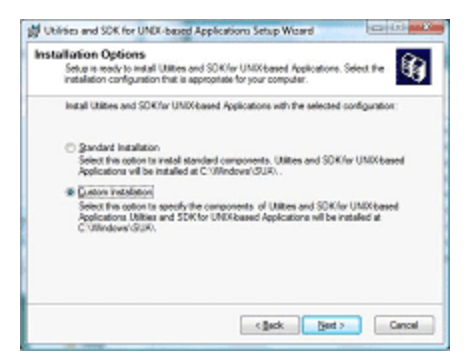

The custom installation choice will display a window with a tree-like set of choices. The first screen below shows the tree with the default choices. The "Base Utilities" are what most Unix users (BSD and Linux) expect for behavior. The "SVR-5 Utilities" are more rarely used and are suggested only for IT shops that have pre-existing scripts needing exit codes and error messages to match exactly. Otherwise the Base Utilities provide more functionality.

| You can choose the                     | ents<br>components of Utilities and SDK for UNI | X-based                     |
|----------------------------------------|-------------------------------------------------|-----------------------------|
| Applications that you want to install. |                                                 |                             |
| Click a component t                    | see its description. Click the arrow next       | to it or press the space ba |
| for installation option                | 5.                                              |                             |
| Components:                            |                                                 |                             |
| 8 <b>()</b>                            | ies and SDK for UNIX-based Application          | ·                           |
|                                        | Base Utilities     CVD.5 Likiting               |                             |
|                                        | Base SDK                                        | E                           |
| ×                                      | GNU Utilities                                   |                             |
| ×                                      | <ul> <li>GNU SDK</li> </ul>                     |                             |
| ×                                      | - Ped                                           | -                           |
| Description:                           |                                                 |                             |
| Provides interoperat                   | ility with UNIX. Provides remote connecti       | vity, UNIX utilities.       |
| K. K. K.                               |                                                 |                             |
|                                        |                                                 |                             |

For more interoperability, selecting the "GNU Utilities" is usually an easy choice. Adding the "GNU SDK" is also a good choice because it provides the shared libraries that many third-party applications require to run. Of course if you are a developer you will want both SDKs to have access to programs such as **gcc** and **gdb** as well as the ability to use the Microsoft Visual C compiler for creating binaries.

You may notice with the screen below that "Perl" has not been selected. If you need Perl for any of your scripts you can select this option as well. Since Perl is one of the Open Source tools that changes regularly you may want to install the version of Perl kept up to date at the Interop Community website instead. (It's a free download).

| ecting Components                                                                                 | í í                   |
|---------------------------------------------------------------------------------------------------|-----------------------|
| Applications that you want to install.                                                            | ed Q                  |
| Click a component to see its description. Click the arrow next to it or for installation options. | r press the space bar |
| Components:                                                                                       |                       |
| Utilities and SDK for UNIX-based Applications                                                     | *                     |
| Base Utities                                                                                      |                       |
| Base SDK                                                                                          | 8                     |
| GNU Utities                                                                                       |                       |
| GNU SDK                                                                                           |                       |
| X - Perl                                                                                          | -                     |
| Description:                                                                                      |                       |
| Installs essential SUA GNU SDK Components like gcc, g++, dynam                                    | ic shared libraries   |
| etc.                                                                                              |                       |
|                                                                                                   |                       |
|                                                                                                   |                       |

Because the GNU components have been selected you will get the next window as a warning. Before this scares you, don't panic. Using the GNU utilities does not require you give up family secrets nor reveal your company's private code. Being just a user does not put any additional responsibilities on you. As the warning window clearly states, the GPL and LGPL only place obligations on you if link with libraries that specifically have the GPL or LGPL license. If someone else does the linking and you just use the program then it's the obligation of that someone else to follow the GPL or LGPL license.

| <b>剀</b> Utili | ties and SDK for UNIX-based Applications Setup Wizard                                                                                                    |
|----------------|----------------------------------------------------------------------------------------------------|
| GNU            | SDK<br>GNU SDK installs libraries covered under GNU LGPL. Some additional details<br>are described below.                                                                                                    |
|                | GNU SDK feature includes a GNU C++ compiler and several GNU C++ libraries and<br>associated header files (i.e. libg++.a and libstdc++.a).<br>There is a GNU LIBRARY GENERAL PUBLIC LICENSE (LGPL) that applies to these<br>libraries which defines any restrictions and/or warranties governing the use of these<br>libraries.<br>A copy of this license is installed in the docs folder under the root of your installation.<br>This license is also available in the product media in the docs folder located in the root |
|                | of the media. Please read this license before you use the GNU C++ compiler.<br>If you do not want to install GNU SDK, click Back and deselect GNU SDK under<br>Components.                                                                                                    |
|                | < Back Next > Cancel                                                                                                    |

The next window will seem a little unusual for most Unix users. It's unusual because on the vast majority of Unix and Unix-like systems this set of options never arises. In fact, if these options are not actively chosen, then behavior

issues and problems can happen when an application is run. As such, it's best to always make sure that all of these options are checked so that programs run with the same behavior and correctness on Unix systems. If you do not choose these options then some programs will not be able to run correctly -- **cron** and friends are an example.

| Sec | urity Settings                                                                                                    |
|-----|----------------------------------------------------------------------------------------------------|
|     | Setup needs to change low-level default security settings.                                                                                                    |
|     | User Account Control is enabled by default. When User Account Control is enabled,<br>by default, applications cannot impersonate root(Administrator) user. You can allow<br>applications to impersonate the root(Administrator) user, even when User Account<br>Control is enabled, by selecting Enable Su ToRoot below.                                                                                                    |
|     | Enable SuToRoot behavior for SUA programs.                                                                                                    |
|     | Some SUA programs rely on the setuid mode bit which allows an executing program<br>to take on the identity of the owner of the program file itself. Setup can enable this<br>mechanism. This has security implications, which are explained in Install.htm that is<br>present in the same directory as setup.exe.                                                                                                    |
|     | Enable setuid behavior for SUA programs.                                                                                                    |
|     | You have chosen to install Base Utilities, Base SDK, GNU Utilities, GNU SDK. These<br>features require support for case-sensitive file names to provide complete<br>compatibility with UNIX. Setup can change a Windows security setting so that object<br>names are handled in a case-sensitive manner. This has security implications, which<br>are explained in Install htm that is present in the same directory as setup.exe. |
|     | I ghange the default behavior to case sensitive.                                                                                                    |
| _   | < Back Next > Cancel                                                                                                    |

The last window before the installation really starts is a basic summary of your choices:

| Summary<br>You have chosen following (                                            | omponents                                                                                       | Ì |  |
|-----------------------------------------------------------------------------------|-------------------------------------------------------------------------------------------------|---|--|
| To be installed now:                                                              | To be uninstalled now:                                                                          |   |  |
| BaseUbis: 144189 KB<br>GNUUbis: 14192 KB<br>GNUSDK: 56940 KB<br>BaseSDK: 72328 KB | None                                                                                            |   |  |
|                                                                                   |                                                                                                 |   |  |
| Enable SuToRoot: Yes C<br>Disk Usage:                                             | se Senstive: Yes Setuid:Yes                                                                     |   |  |
| Enable SuToRoot: Yes C<br>Disk Usage:<br>Volume                                   | se Sensitive: Yes Setuid:Yes<br>Disk Size Available Required Difference                         |   |  |
| Enable SuToRoot: Yes C<br>Disk Usage:<br>Volume<br>C:                             | se Sensitive: Yes Setuid:Yes<br>Disk Size Available Required Difference<br>74GB 58GB 284MB 58GB |   |  |

Now the installation begins:

| Inst | alling                                                                                                    |
|------|----------------------------------------------------------------------------------------------------|
|      | Please wait while Setup installs Utilities and SDK for UNIX-based Applications.<br>This will take a few minutes. |
|      | Installing Utilities and SDK for UNIX-based Applications                                                         |
|      |                                                                                                    |
|      |                                                                                                    |
|      |                                                                                                    |
|      |                                                                                                    |
|      |                                                                                                    |

...and proceeds for quite a while. You can watch it if you want or go get a coffee because it will take some time and it requires no babysitting.

| abiling                                                      |                                         | A  |
|--------------------------------------------------------------|-----------------------------------------|----|
| Piece out shie Teke Paids Die<br>The official artys ninutes. | ins and 1200 in UND Issuel Applications | વય |
| Pataling Elitible and SERViar UNIX                           | hand Applications                       |    |
| Comprise the<br>Cristeleving Universit Filling               | OTForty Education And                   |    |
|                                                              |                                         |    |
|                                                              |                                         |    |
|                                                              |                                         |    |
|                                                              |                                         |    |
|                                                              |                                         |    |
|                                                              |                                         |    |

Now several thousand files have been installed:

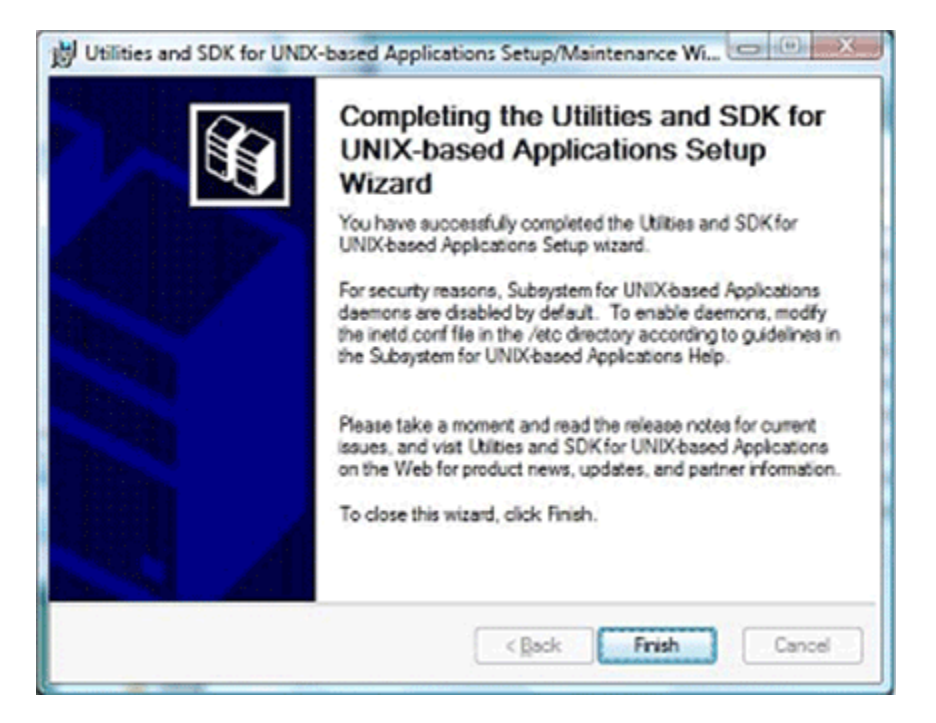

And it's time to reboot the system to allow special actions that will complete only with a reboot.

| A | You must restart your system i<br>changes made to Utilities and<br>Applications to take effect. Cl<br>No if you plan to manually rest | or the configuration<br>SDK for UNIX-based<br>ick Yes to restart now or<br>lart later. |
|---|----------------------------------------------------------------------------------------------------|----------------------------------------------------------------------------------------|
|   | Yes                                                                                                    | No                                                                                     |

#### Using SUA

Once the installation is complete and you have logged back onto the system you can see the new entries in the Start menu:

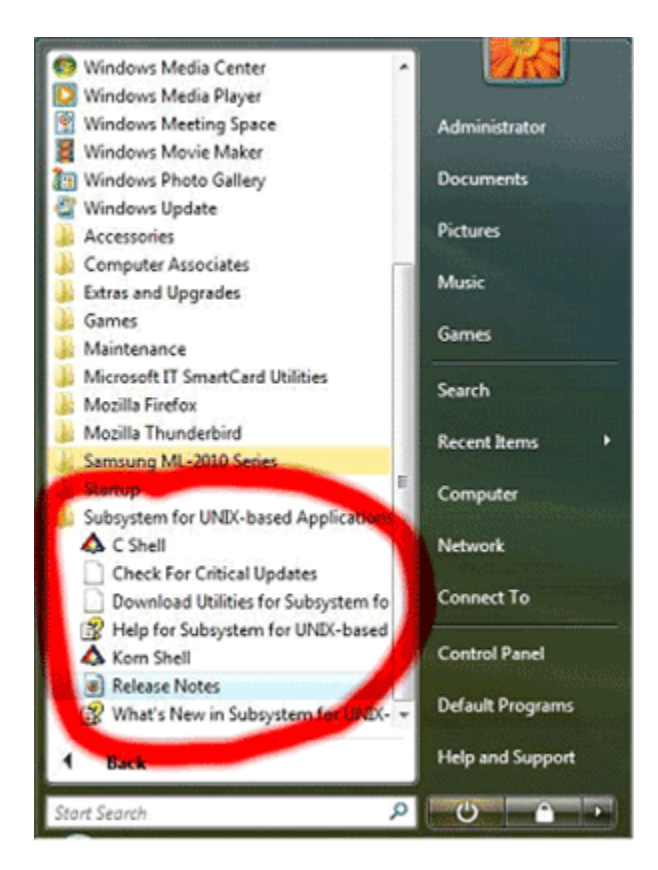

You can start one of the shells from this menu to access and run all of the installed utilities. When the **ksh** or **csh** is started it will look like this:

| Administrator:Kom Shell       |                   |
|-------------------------------|-------------------|
| Welcone to the SUA utilities. | -                 |
| DISPLAY-localhost:0.0         |                   |
|                               |                   |
|                               |                   |
|                               |                   |
|                               |                   |
|                               |                   |
|                               |                   |
|                               |                   |
|                               |                   |
|                               |                   |
|                               |                   |
|                               |                   |
|                               | -                 |
|                               | and a considerate |

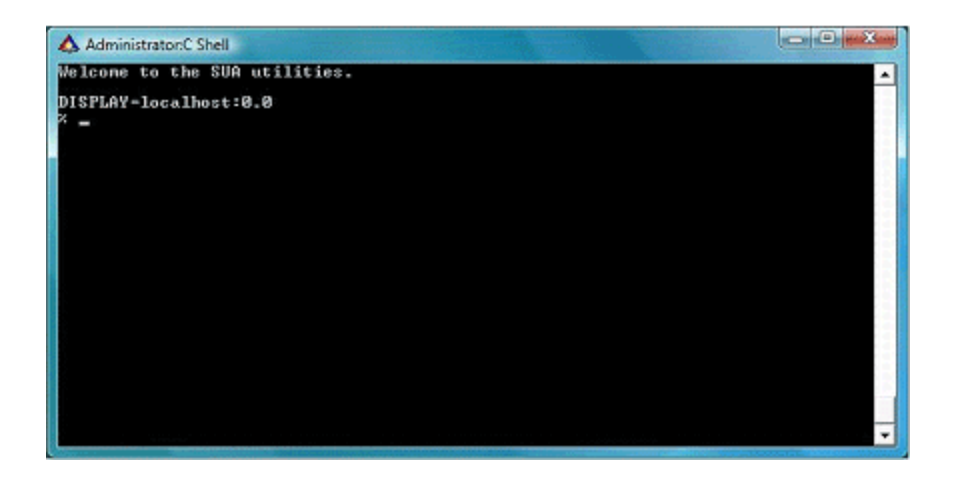

# Summary

As you can see from the above descriptions the installation is not difficult. You now have a powerful environment with, in effect, two operating systems that can work together on the same machine.

Feel free to post a question in the <u>SUA Community</u> forums.